#### **Technical Support**

If you need any technical help, please visit our official support site and contact our support team before returning the products, <u>https://support.reolink.com.</u>

#### Technische Unterstützung

Wenn Sie Hilfe brauchen, kontaktieren Sie bitte Reolink Support Team zuerst, bevor Sie Ihre Bestellung zurücksenden. Meiste Fragen oder Probleme können von unserem Online Support Center beantwortet und gelöst werden: <u>https://support.reolink.com.</u>

#### Support technique

Si vous avez besoin d'aide, veuillez contacter Reolink avant de retourner votre produit. La plupart des questions peuvent être répondues via notre centre de support en ligne à l'adresse <u>https://support.reolink.com.</u>

#### Supporto Tecnico

Se avete bisogno di aiuto, le chiediamo gentilmente di contattare Reolink prima di restituire il prodotto. La maggior parte delle domande può essere risolta tramite il nostro centro di assistenza online all'indirizzo <u>https://support.reolink.com.</u>

#### Soporte técnico

Si necesita ayuda, comuníquese con Reolink antes de devolver su producto. La mayoría de las preguntas se pueden responder a través de nuestro centro de soporte en línea en <u>https://support.reolink.com.</u>

REOLINK INNOVATION LIMITED FLAT/RM 705 7/F FA YUEN COMMERCIAL BUILDING 75-77 FA YUEN STREET MONG KOK KL HONG KONG

ECREP CET PRODUCT SERVICE SP. Z O.O. Ul. Dluga 33 102 Zgierz, Polen

UKREP CET PRODUCT SERVICE LTD.

Beacon House Stokenchurch Business Park, Ibstone Rd, Stokenchurch High Wycombe, HP14 3FE, UK

Oct 2023 QSG1\_A 58.03.006.0014

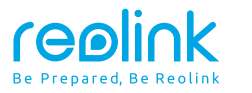

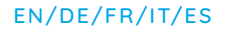

# **Quick Start Guide**

Apply to: Reolink Lumus

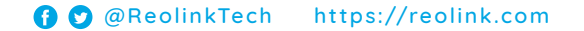

# Content

| What's in the Box·····                                    |
|-----------------------------------------------------------|
| Camera Introduction · · · · · · · · · · · · · · · · · · · |
| Set up the Camera ······                                  |
| Mount the Camera ······                                   |
| Troubleshooting                                           |
| Notification of Compliance ······                         |

# What's in the Box

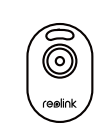

Camera

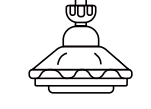

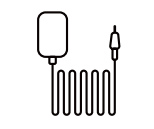

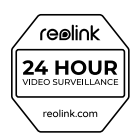

Security Bracket

Power Adapter

Surveillance Sign

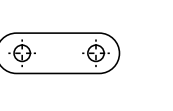

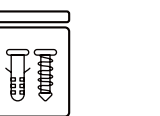

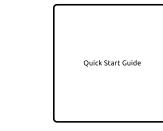

Mounting Hole Template

Pack of Screws

Quick Start Guide

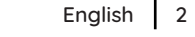

## **Camera Introduction**

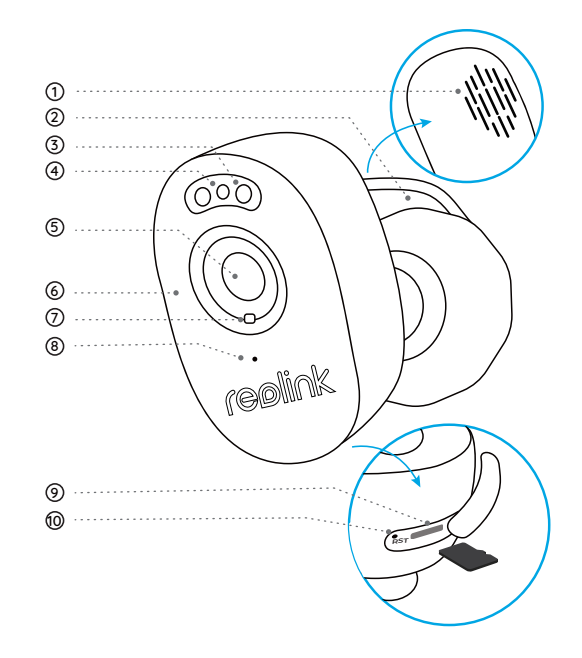

1) Speaker

Power Cable

③ Spotlight

④ Status LED

Blinking: WiFi connection failed On: Camera is starting up/WiFi connection succeeded

⑤ Lens

6 IR LEDs

⑦ Daylight Sensor

8 Built-in Mic

microSD Card Slot

Reset Button

 Press for more than five seconds to restore the device to default settings.
 \* Always keep the rubber plug closed firmly.

# Set up the Camera

#### Set up the Camera on Phone

Step 1 Scan to download the Reolink App from the App Store or Google Play Store.

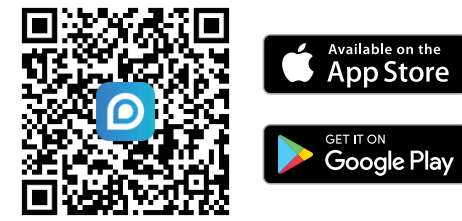

Step 2 Power on the camera.

Step 3 Launch the Reolink App, click the "  $\bigcirc$  " button in the top right corner to add the camera.

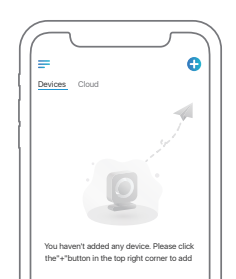

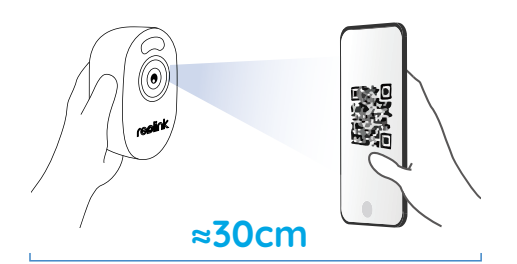

Step 4 Follow the onscreen instructions to finish the initial setup.

#### Set up the Camera on PC (Optional)

Step 1 Download and install the Reolink Client. Go to https://reolink.com > Support > App & Client Step 2 Power on the camera.

Step 3 Launch the Reolink Client. Click the "🛟" button and input the UID number of the camera to add it.

Step 4 Follow the onscreen instructions to finish the initial setup.

### Mount the Camera

#### Installation Tips

- Do not face the camera towards any light sources.
- Do not point the camera towards a glass window. Or, it may result in poor image quality because of the window glare by infrared LEDs, ambient lights or status lights.
- Do not place the camera in a shaded area and point it towards a well-lit area. Or, it may result in poor image quality. To ensure best image quality, the lighting condition for both the camera and the capture object shall be the same.
- To ensure better image quality, it's recommended to clean the lens with a soft cloth from time to time.
- Make sure the power ports are not directly exposed to water or moisture and not blocked by dirt or other elements.
- Do not install the camera at places where rain and snow can hit the lens directly.

#### Mount the Camera

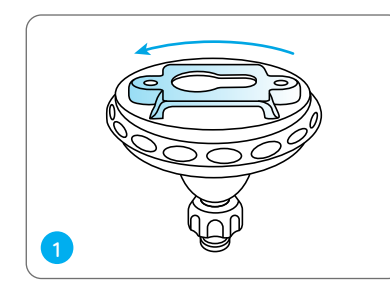

Rotate to separate parts from the bracket.

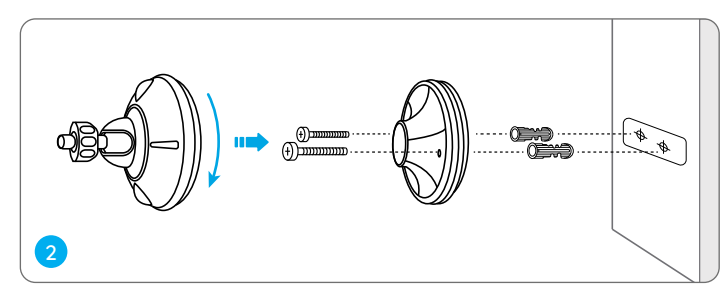

Drill holes in accordance with the mounting hole template and screw the base of the bracket onto the wall. Next, attach the other part of the bracket onto the base.

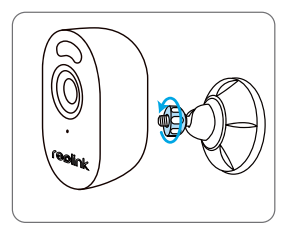

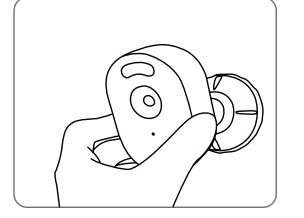

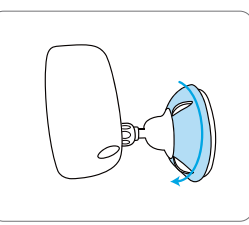

Fasten the camera to the bracket by turning the screw identified in the chart anticlockwise.

Adjust the camera angle to get the best field of view.

Secure the camera by turning the part on the bracket identified in the chart clockwise.

NOTE: To adjust the camera angle, please loosen the bracket by turning the upper part anticlockwise.

# Troubleshooting

#### Infrared LEDs Stop Working

If the Infrared LEDs of your camera stop working, please try the following solutions:

- Enable infrared lights on Device Settings page via Reolink App/Client.
- Check if the Day/Night mode is enabled and set up auto infrared lights at night on Live View page via Reolink App/Client.
- Upgrade the firmware of your camera to the latest version.
- Restore the camera to factory settings and check out the infrared light settings again.

If these won't work, contact Reolink Support https://support.reolink.com/.

- Check out the current camera firmware and see if it is the latest one.
- Make sure that you download the correct firmware from Download Center.
- Make sure that your PC is working on a stable network.

If these won't work, contact Reolink Support https://support.reolink.com/.

# Failed to Scan the QR code on the Smartphone

If you fail to scan the QR code on your smartphone, please try the following solutions:

- Check if the protective film on the camera has been removed.
- Face the camera towards the QR code and keep a scan distance of about 20-30 cm.
- Make sure the QR code is well-lit.

#### Failed to Upgrade the Firmware

If you fail to upgrade the firmware for the camera, try the following solutions:

# **Notification of Compliance**

#### FCC Compliance Statement

This device complies with Part 15 of the FCC Rules. Operation is subject to the following two conditions: (1) this device may not cause harmful interference, and (2) this device must accept any interference received, including interference that may cause undesired operation.

Note: This equipment has been tested and found to comply with the limits for a Class B digital device, pursuant to Part 15 of the FCC Rules. These limits are designed to provide reasonable protection against harmful interference in a residential installation. This equipment generates, uses and can radiate radio frequency energy and, if not installed and used in accordance with the instructions, may cause harmful interference to radio communications. However, there is no guarantee that interference will not occur in a particular installation. If this equipment does cause harmful interference to radio or television reception, which can be determined by turning the equipment off and on, the user is encouraged to try to correct the interference by one or more of the following measures:

- Reorient or relocate the receiving antenna.
- Increase the separation between the equipment and receiver.
- Connect the equipment into an outlet on a circuit different from that to which the receiver is connected.
- Consult the dealer or an experienced radio/TV technician for help.

Caution: Changes or modifications not expressly approved by the party responsible for compliance could void the user's authority to operate the equipment.

#### FCC Radiation Exposure statement

This equipment complies with FCC radiation exposure limits set forth for an uncontrolled environ-

ment. This equipment should be installed and operated with minimum distance 20cm between the radiator and your body.

#### **ISED** Compliance Statements

This device contains licence-exempt transmitter(s)/receiver(s) that comply with Innovation, Science and Economic Development Canada's licence-exempt RSS(s). Operation is subject to the following two conditions:

(1) This device may not cause interference.

(2) This device must accept any interference, including interference that may cause undesired operation of the device.

L'émetteur/récepteur exempt de licence contenu dans le présent appareil est conforme aux CNR d'Innovation, Sciences et Développement économique Canada applicables aux appareils radio exempts de licence. L'exploitation est autorisée aux deux conditions suivantes :

(1) L' appareil ne doit pas produire de brouillage;

(2) L'appareil doit accepter tout brouillage radioélectrique subi, même si le brouillage est susceptible d'en compromettre le fonctionnement.

#### **ISED Radiation Exposure statement**

This equipment complies with IC RSS-102 radiation exposure limits set forth for an uncontrolled environment. This equipment should be installed and operated with minimum distance 20 cm between the radiator and your body.

Cet équipement est conforme aux limites d'exposition aux radiations IC CNR-102 établies pour un environnement non contrôlé. Cet équipement doit être installé et utilisé avec une distance minimale de 20 cm entre le radiateur et votre corps. Cet émetteur ne doit pas être colocalisé ou fonctionner en conjonction avec une autre antenne ou un autre émetteur.

# **C E** Simplified EU Declaration of Conformity

Reolink declares that this device is in compliance with the essential requirements and other relevant provisions of Directive 2014/53/EU and Directive 2014/30/EU.

#### WiFi Operating Frequency

OPERATING FREQUENCY : 2.4 GHz EIRP < 20dBm 5 GHz EIRP < 20dBm 5.8GHz EIRP < 14dBm

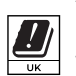

The functions of Wireless Access Systems including Radio Local Area Networks(WAS/ RLANs) within the band 5150-5350 MHz for this device are restricted to indoor use only within all European Union countries (BE/BG/CZ/DK/DE/EE/IE/EL/ES/FR/HR/ IT/CY/LV/ LT/LU/HU/MT/NL/AT/PL/PT/RO/SI/SK/FI/SE/TR/N O/CH/IS/LI/UK(NI)

### Correct Disposal of This Product

This marking indicates that this product should not be disposed with other household wastes. throughout the EU. To prevent possible harm to the environment or human health from uncontrolled waste disposal, recycle it responsibly to promote the sustainable reuse of material resources. To return your used device, please use the return and collection systems or contact the retailer where the product was purchased. They can take this product for environmentally safe recycling.

#### Limited Warranty

This product comes with a 2-year limited warranty that is valid only if purchased from Reolink Official Store or a Reolink authorized reseller. Learn more: https://reolink.com/warranty-and-return/.

#### **Terms and Privacy**

Use of the product is subject to your agreement to the Terms of Service and Privacy Policy at reolink.com. Keep out of reach of children.

# Katalog

| Lieferumfang · · · · · · · · · · · · · · · · · · ·          |
|-------------------------------------------------------------|
| Über die Kamera······15                                     |
| Einrichten der Kamera ······16                              |
| Installation der Kamera ······17                            |
| Fehlersuchre ······20                                       |
| Konformitätserklärung · · · · · · · · · · · · · · · · · · · |

# Lieferumfang

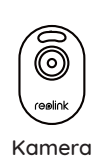

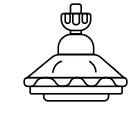

Halterung

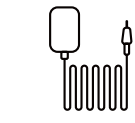

Netzadapter

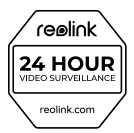

Überwachungs -aufkleber

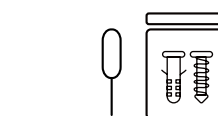

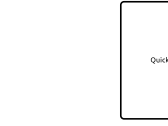

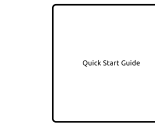

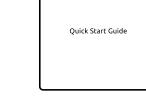

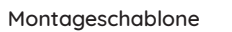

٠Ġ٠

ĺ.Ġ.

Sraubenpack

Kurzanleitung

13

# Über die Kamera

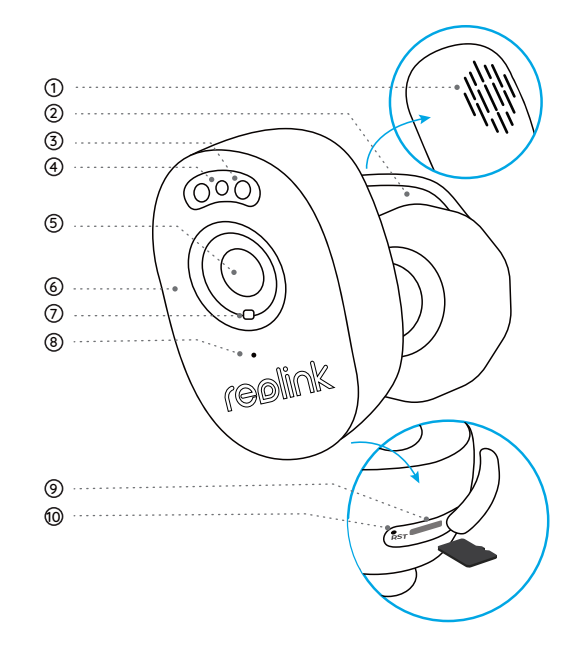

Lautsprecher

Stromkabel

③ Spotlight

④ Status-LED

Blinkt: WiFi-Verbindung gescheitert An: Kamera ist am Starten/WiFi-Verbindung erfolgreich

⑤ Objektiv

6 IR-LEDs

Tageslichtsensor

⑧ Eingebautes Mikrofon

microSD-Kartenslot

🕲 Reset-Taste

 \* Über fünf Sekunden lang drücken, um das Gerät auf die Werkseinstellungen zurückzusetzen.
 \* Der Gummistopfen muss immer fest verschlossen sein.

## Einrichten der Kamera

#### Kamera auf Smartphone einrichten

Schritt 1 Scannen Sie den QR-Code, um die Reolink App aus dem App Store oder Google Play Store herunterzuladen.

Available on the

GET IT ON

App Store

Google Play

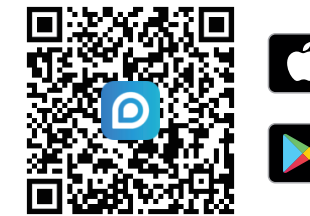

Schritt 2 Schalten Sie die Kamera ein.

Schritt 3 Starten Sie die Reolink App und klicken Sie auf die Schaltfläche "  $\bigoplus$ " in der oberen rechten Ecke, um die Kamera hinzuzufügen.

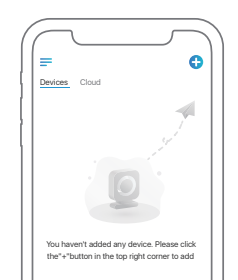

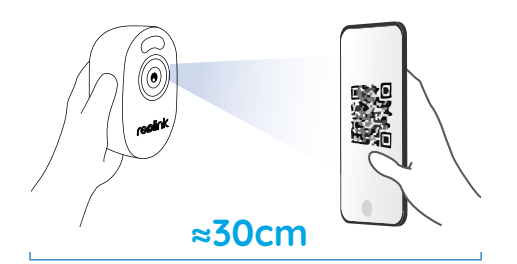

Schritt 4 Folgen Sie den Anweisungen auf dem Bildschirm, um die Ersteinrichtung zu vollenden.

#### Kamera auf PC(optional) einrichten

Schritt 1 Laden Sie den Reolink Client herunter und installieren Sie ihn. Gehen Sie zu

https://reolink.com > Support > App & Client

Schritt 2 Schalten Sie die Kamera ein.

Schritt 3 Starten Sie den Reolink Client. Klicken Sie auf die Schaltfläche " 🕂 " und geben Sie die

UID-Nummern der Kamera ein, um sie hinzuzufügen.

Schritt 4 Folgen Sie den Anweisungen auf dem Bildschirm, um die Ersteinrichtung abzuschließen.

### Installation der Kamera

#### Installationstipps

- Richten Sie die Kamera nicht auf eine Lichtquelle.
- Richten Sie die Kamera nicht auf ein Glasfenster.Andernfalls kann es zu einer schlechten Bildqualität kommen, weil Infrarot-LEDs, Umgebungslicht oder Statusleuchten durch das Fenster blenden.
- Stellen Sie die Kamera nicht in einem schattigen Bereich auf, sondern richten Sie sie auf einen gut beleuchteten Bereich. Andernfalls kann es zu einer schlechten Bildqualität kommen. Um eine optimale Bildqualität zu gewährleisten, müssen die Beleuchtungsbedingungen für die Kamera und das Aufnahmeobjekt gleich sein.
- Um eine bessere Bildqualität zu gewährleisten, empfiehlt es sich, das Objektiv von Zeit zu Zeit mit einem weichen Tuch zu reinigen.
- Stellen Sie sicher, dass die Stromanschlüsse nicht direkt mit Wasser oder Feuchtigkeit in Berührung kommen und nicht durch Schmutz oder andere Elemente blockiert sind.
- Installieren Sie die Kamera nicht an Orten, an denen Regen und Schnee direkt auf das Objektiv treffen können.

#### Kamera installieren

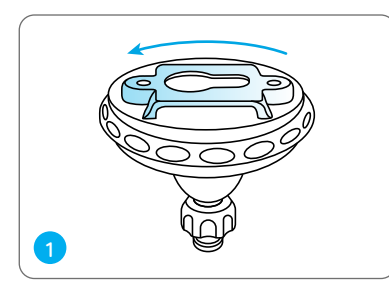

Drehen Sie die Halterung, um den Sockel von der Halterung zu trennen.

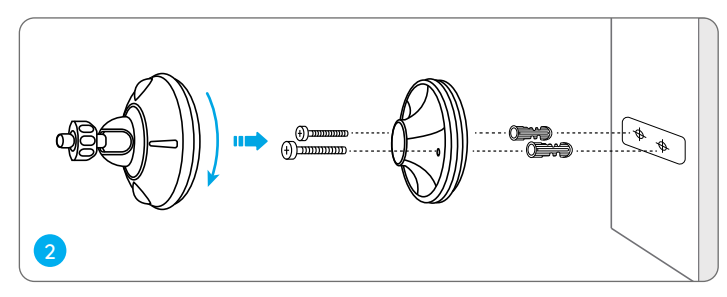

Bohren Sie die Löcher gemäß der Montagelochschablone und schrauben Sie den Sockel der Halterung an die Wand. Befestigen Sie dann den anderen Teil der Halterung an dem Sockel.

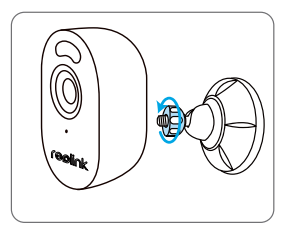

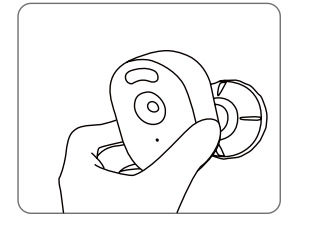

Befestigen Sie die Kamera an der Halterung, indem Sie die in der Grafik angegebene Schraube gegen den Uhrzeigersinn drehen. Passen Sie den Kamerawinkel an, um das beste Sichtfeld zu erhalten. Befestigen Sie die Kamera, indem Sie das in der Grafik angegebene Teil an der Halterung im Uhrzeigersinn drehen.

HINWEIS: Zum Einstellen des Kamerawinkels lösen Sie bitte die Halterung, indem Sie den oberen Teil gegen den Uhrzeigersinn drehen.

# Fehlersuche

# Infrarot-LEDs funktionieren nicht mehr

Wenn die Infrarot-LEDs Ihrer Kamera nicht mehr funktionieren, versuchen Sie bitte die folgende Lösungen:

• Aktivieren Sie die Infrarotlichter auf der Seite Geräteeinstellungen über Reolink App/Client.

- Prüfen Sie, ob der Tag/Nacht-Modus aktiviert ist und richten Sie die automatische Infrarotbeleuchtung bei Nacht auf der Seite Live-Ansicht über Reolink App/Client ein.
- Aktualisieren Sie die Firmware Ihrer Kamera auf die neueste Version.
- Setzen Sie die Kamera auf die Werkseinstellungen zurück und überprüfen Sie die Infrarotlichteinstellungen erneut.

Bleibt es ungelöst, kontaktieren Sie bitte Reolink Support auf https://support.reolink.com/.

#### Firmware-Update gescheitert

Wenn Sie die Firmware für die Kamera nicht aktualisieren können, versuchen Sie bitte die

folgenden Lösungen:

- Prüfen Sie die aktuelle Kamera-Firmware und stellen Sie fest, ob es sich um die neueste handelt.
- Stellen Sie sicher, dass Sie die richtige Firmware vom Download Center herunterladen.
- Stellen Sie sicher, dass Ihr PC mit einem stabilen Netzwerk verbunden ist. Bleibt es ungelöst, kontaktieren Sie bitte Reolink Support auf https://support.reolink.com/.

#### Scannen des QR-Codes auf dem Smartphone gescheitert

Wenn Sie den QR-Code auf Ihrem Smartphone nicht scannen können, versuchen Sie bitte die folgenden Lösungen:

- Prüfen Sie, ob die Schutzfolie auf der Kamera entfernt wurde.
- Richten Sie die Kamera auf den QR-Code und halten Sie einen Scan-Abstand von etwa 20-30 cm ein.
- Stellen Sie sicher, dass der QR-Code gut beleuchtet ist.

Bleibt es ungelöst, kontaktieren Sie bitte Reolink Support auf https://support.reolink.com/.

#### Konformitätserklärung

#### FCC-Konformitätserkläruna

Dieses Gerät entspricht Abschnitt 15 der FCC-Richtlinien. Der Betrieb unterliegt zwei Bedingungen: (1) Dieses Gerät darf keine schädlichen Interferenzen bewirken; (2) und dieses Gerät muss alle empfangenen Interferenzen akzeptieren, einschließlich Interferenzen, die einen unerwünschten Betrieb verursachen können.

HINWEIS: Dieses Gerät wurde getestet und erfüllt die Grenzwerte für ein digitales Gerät der Klasse B gemäß Abschnitt 15 der FCC-Richtlinien. Die Grenzwerte sind so ausgelegt, dass sie angemessenen Schutz gegen schädliche Störungen bei der Montage in Wohngebieten bieten. Dieses Gerät erzeugt und verwendet Hochfrequenzenergie und kann diese ausstrahlen. Wenn es nicht gemäß den Anweisungen installiert und verwendet wird, kann es schädliche Störungen im Funkverkehr erzeugen. Es gibt aber keine Garantie, dass bei einer bestimmten Installation keine Störungen auftreten. Wenn das Gerät zu Störungen des Radio- oder Fernsehempfanas führt, was durch Einund Ausschalten des Geräts festgestellt werden kann, sollte der Benutzer versuchen, die Störungen durch eine oder mehrere der folgenden Maßnahmen zu beheben:

- Die Empfangsantenne neu ausrichten oder sie umstellen.
- Den Abstand zwischen dem Gerät und dem Empfänger vergrößern.
- Das Gerät an einen anderen Stromkreis als den Empfänger anschließen.
- Hilfe bei dem Händler oder einem erfahrenen Radio-/TV-Techniker finden.

Achtung: Änderungen oder Modifikationen, die nicht ausdrücklich von der für die Konformität verantwortlichen Partei genehmigt sind, können Berechtigung des Benutzers zum Betrieb des Gerätes aufheben

#### FCC-Erklärung zur Strahlenbelastung

Dieses Gerät entspricht den FCC-Grenzwerten für die Strahlenbelastung, die für eine unkontrol-

lierte Umgebung festgelegt wurden. Dieses Gerät muss mit einem Mindestabstand von 20 cm zwischen der Strahlungsquelle und Ihrem Körper installiert und betrieben werden.

#### ISED-Konformitätserklärung

Dieses Gerät enthält lizenzbefreite(n) Sender/Empfänger, die den lizenzbefreiten RSS-Standard(s) von Innovation, Science and Economic Development Canada entsprechen. Der Betrieb unterliegt den folgenden zwei Bedingungen:

(1) Dieses Gerät darf keine Störungen verursachen.

(2) Dieses Gerät muss alle Interferenzen akzeptieren, einschließlich Interferenzen, die einen unerwünschten Betrieb des Geräts verursachen können

L'émetteur/récepteur exempt de licence contenu dans le présent appareil est conforme aux CNR d'Innovation, Sciences et Développement économique Canada applicables aux appareils radio exempts de licence. L'exploitation est autorisée aux deux conditions suivantes :

(1) L'appareil ne doit pas produire de brouillage:

(2) L'appareil doit accepter tout brouillage radioélectrique subi, même si le brouillage est susceptible d'en compromettre le fonctionnement.

#### ISED-Erklärung zur Strahlenbelastung

Dieses Gerät entspricht den IC RSS-102-Grenzwerten für die Strahlenbelastung in einer unkontrollierten Umgebung. Dieses Gerät sollte mit einem Mindestabstand von 20 cm zwischen der Strahlungsquelle und Ihrem Körper installiert und betrieben werden.

Cet équipement est conforme aux limites d'exposition aux radiations IC CNR-102 établies pour un environnement non contrôlé. Cet équipement doit être installé et utilisé avec une distance minimale de 20 cm entre le radiateur et votre corps. Cet émetteur ne doit pas être colocalisé ou fonctionner en conjonction avec une autre antenne ou un autre émetteur.

# Vereinfachte EU-Konformitätserklärung

Reolink erklärt, dass dieses Gerät mit den arundlegenden Anforderungen und anderen relevanten Bestimmungen der Richtlinien 2014/53/EU und 2014/30/EU übereinstimmt.

#### WLAN-Betriebsfrequenz

**BETRIEBSFREQUENZ:** 2.4 GHz EIRP < 20 dBm5 GHz EIRP < 20dBm 5.8GHz EIRP < 14dBm

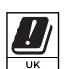

Die Funktionen von drahtlosen Zugangssystemen einschließlich lokaler Funknetze (WAS/ RLANs) im Frequenzband 5150-5350 MHz für dieses Gerät sind in allen Ländern der Europäischen Union (BE/BG/CZ/DK/DE/EE/IE/EL/ES/FR/HR/ IT/CY/LV/LT/LU/HU/MT/ NL/AT/PL/PT/RO/SI/SK/FI/SE/TR/N O/CH/IS/LI/UK(NI)) auf den Innenraumbetrieb beschränkt.

# Richtige Entsorgung des Produktes

Das Zeichen bedeutet, dass das Produkt in der ganzen EU nicht mit anderen Haushaltsabfällen entsorat werden darf. Um möaliche Schäden für die Umwelt oder die menschliche Gesundheit zu vermeiden, recyceln Sie es am besten auf eine geeignete Weise. Um Ihr Altgerät zurückzugeben, nutzen Sie bitte die Rückgabe- und Sammelsysteme oder wenden Sie sich an den Händler, bei dem Sie das Produkt gekauft haben. Dort kann man das Produkt einem umweltgerechten Recycling zuführen.

#### Beschränkte Garantie

Dieses Produkt wird mit einer beschränkten 2-Jahres-Garantie geliefert, die nur beim Kauf im offiziellen Reolink-Shop oder bei einem autorisierten Reolink-Händler gültig ist. Mehr erfahren: https://reolink.com/warranty-and-return/.

#### AGB & Datenschutz

Die Nutzung des Produktes unterliegt Ihrer Zustimmung zu den AGB & der Datenschutzrichtlinie auf reolink.com. Halten Sie das von Kindern fern.

# **Table des Matières**

| Contenu de la Boîte · · · · · · 26       |
|------------------------------------------|
| Présentation de la Caméra · · · · · · 27 |
| Installation de la Caméra · · · · · · 28 |
| Fixation de la Caméra · · · · · 29       |
| Dépannage ······32                       |
| Notification de Conformité 34            |

# Contenu de la Boîte

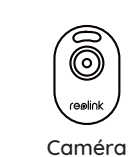

ĺ.Ġ.

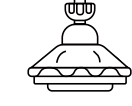

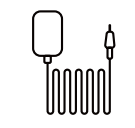

Adaptateur

Secteur

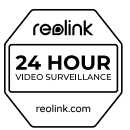

Panneau de Surveillance

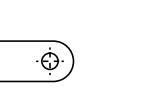

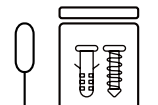

Sachet de Vis

Support de

Sécurité

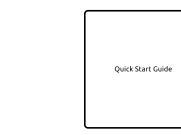

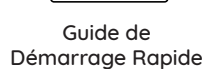

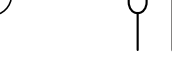

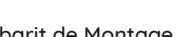

Gabarit de Montage

25 Français

## Présentation de la Caméra

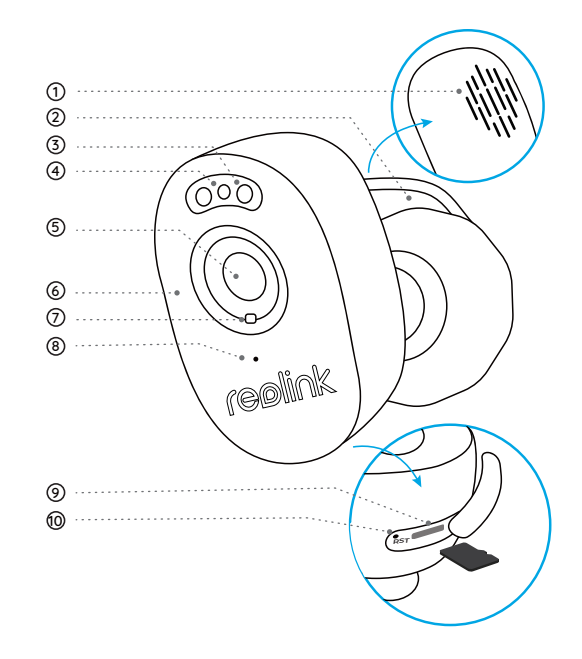

Haut-parleur
 Câble d'alimentation

③ Spot

④ Voyant LED

Clignotte : Connexion WiFi échouée Allumé : La caméra démarre/Connexion Wi-Fi réussie

⑤ Lentille

6 LEDs IR

🗇 Détecteur de Lumière du Jour

⑧ Micro Intégré

Fente Carte microSD

Bouton de Réinitialisation

\* Appuyez pendant plus de cinq secondes pour rétablir les paramètres par défaut de l'appareil. \* Le bouchon en caoutchouc doit toujours être fermement fermé.

## Installation de la Caméra

#### Installation de la Caméra sur Téléphone

Étape 1 Scannez le code pour télécharger Reolink App à partir de l'App Store ou du Google Play Store.

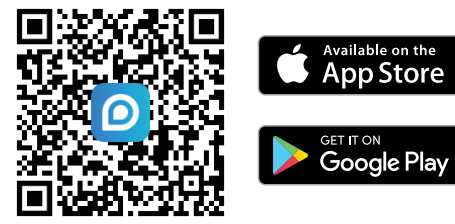

Étape 2 Mettez la caméra sous tension.

Étape 3 Lancez l'application Reolink, cliquez sur le bouton "🕂 " dans le coin supérieur droit pour ajouter la caméra.

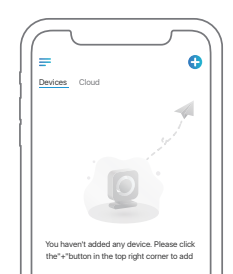

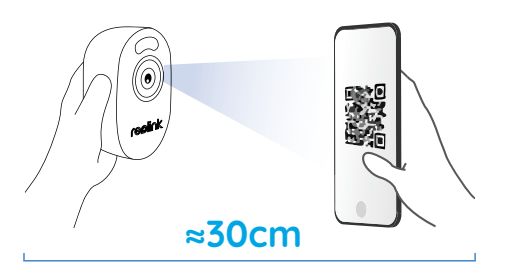

Étape 4 Suivez les instructions à l'écran pour finaliser la configuration initiale.

#### Installation de la Caméra sur un PC (Facultatif)

Étape 1 Téléchargez et installez Reolink Client. Rendez-vous sur https://reolink.com > Support > App & Client Étape 2 Allumez la caméra.

Étape 3 Lancez le Reolink Client. Cliquez sur le bouton "🕂" et saisissez le numéro UID de la caméra pour l'ajouter.

Étape 4 Suivez les instructions à l'écran pour terminer la configuration initiale..

# Fixation de la Caméra

#### Conseils d'Installation

• Ne pas orienter la caméra vers une source de lumière.

• Ne pas diriger la caméra vers une fenêtre en verre. Cela pourrait entraîner une mauvaise qualité d'image en raison de l'éblouissement de la fenêtre par les DEL infrarouges, les lumières ambiantes ou les voyants d'état.

• Ne pas placer la caméra dans une zone ombragée et la diriger vers une zone bien éclairée. La qualité de l'image risquerait d'être médiocre. Pour garantir une meilleure qualité d'image, les conditions d'éclairage de la caméra et de l'objet à capturer doivent être les mêmes.

• Pour garantir une meilleure qualité d'image, il est recommandé de nettoyer l'objectif avec un chiffon doux de temps en temps.

• Assurez-vous que les ports d'alimentation ne sont pas directement exposés à l'eau ou à l'humidité et qu'ils ne sont pas bloqués par des saletés ou d'autres éléments.

• Ne pas installer la caméra à des endroits où la pluie et la neige peuvent frapper directement l'objectif.

#### Fixation de la Caméra

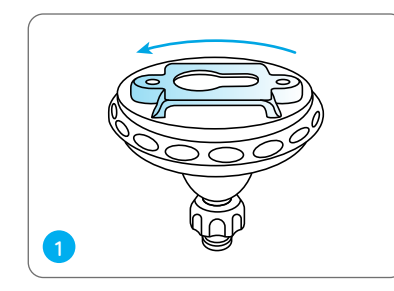

Tourner pour séparer les pièces du support.

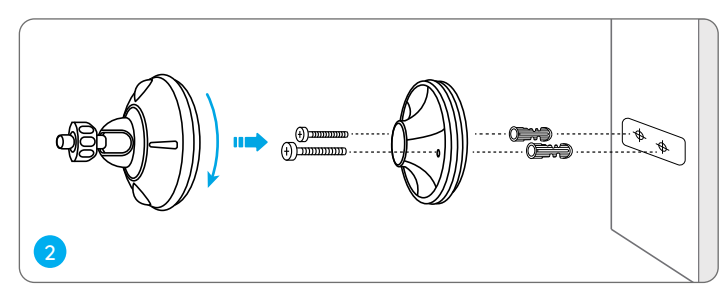

Percez des trous conformément au gabarit des trous de montage et vissez la base du support sur le mur. Fixez ensuite l'autre partie du support sur la base.

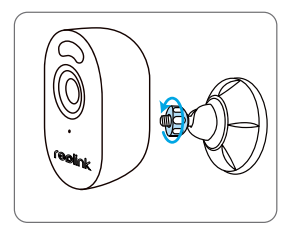

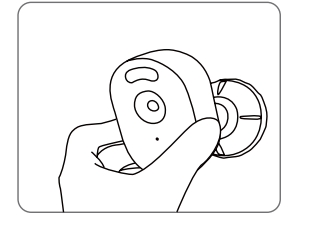

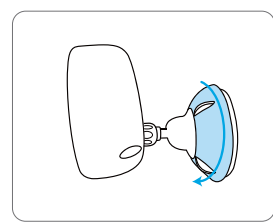

Fixez la caméra au support en tournant la vis identifiée dans le tableau dans le sens inverse des aiguilles d'une montre.

Ajustez l'angle de la caméra pour obtenir le meilleur champ de vision.

Fixez la caméra en tournant la partie du support identifiée dans le tableau dans le sens des aiguilles d'une montre.

**REMARQUE :** Pour régler l'angle de la caméra, desserrez le support en tournant la partie supérieure dans le sens inverse des aiguilles d'une montre.

# Dépannage

#### Les LED infrarouge ne Fonctionnent Plus

Si les voyants infrarouges de votre caméra cessent de fonctionner, veuillez essayer les solutions suivantes :

- Activez les lumières infrarouges sur la page Paramètres du périphérique via Reolink App/ Client.
- Vérifiez si le mode Jour/Nuit est activé et configurez les lumières infrarouges automatiques la nuit sur la page Live View via Reolink App/Client.
- Mettez à jour le micrologiciel de votre caméra vers la dernière version.
- Restaurez les paramètres d'usine de la caméra et vérifiez à nouveau les paramètres de la lumière infrarouge.

Si cela ne fonctionne pas, contactez l'assistance Reolink à l'adresse https://support. reolink.com/.

#### Échec de la mise à Jour du Micrologiciel

Si vous ne parvenez pas à mettre à jour le mi-

crologiciel de la caméra, essayez les solutions suivantes :

- Vérifiez le micrologiciel actuel de la caméra et voyez s'il s'agit du plus récent.
  Assurez-vous que vous avez téléchargé le bon micrologiciel à partir du Centre de téléchargement.
- Assurez-vous que votre PC fonctionne sur un réseau stable.

Si ces solutions ne fonctionnent pas, contactez l'assistance Reolink à l'adresse https://support.reolink.com/.

#### Échec du Scan du Code QR sur le Smartphone

Si vous ne parvenez pas à scanner le code QR sur votre smartphone, essayez les solutions suivantes :

- Vérifiez si le film de protection de la caméra a été retiré.
- Orientez la caméra vers le code QR et maintenez une distance de numérisation d'environ 20 à 30 cm.
- Assurez-vous que le code QR est bien éclairé.

# Notification of Compliance

#### Déclaration de Conformité FCC

Cet appareil est en accord avec la partie 15 des règles de la FCC. Son utilisation est soumise aux deux conditions suivantes : (1) cet appareil ne doit pas causer d'interférences nuisibles, et (2) cet appareil doit accepter toute interférence reçue, y compris les interférences susceptibles de provoquer un fonctionnement indésirable.

Note: Cet équipement a été testé et déclaré conforme aux limites imposées aux appareils numériques de classe B, conformément à la partie 15 des règles de la FCC. Ces limitations sont conçues pour fournir une protection raisonnable contre les interférences nuisibles dans une installation résidentielle. Cet appareil génère, utilise et peut émettre des fréquences radio et, s'il n'est pas installé et utilisé conformément aux instructions, il peut causer des interférences nuisibles aux communications radio. Il n'existe cependant aucune garantie que des interférences ne se produiront pas dans une installation particulière. Si cet équipement cause des interférences nuisibles à la réception de la radio ou de la télévision, ce que vous pourrez déterminer en éteignant et en allumant l'équipement, nous vous encourageons à essayer de corriger ces interférences en prenant une ou plusieurs des mesures suivantes :

- Réorienter ou déplacer l'antenne de réception.
- Augmenter la distance entre l'appareil et le récepteur.
- Connecter l'équipement à une prise de courant sur un circuit différent de celui auquel le récepteur est connecté.

• Consulter le revendeur ou un technicien radio/TV expérimenté pour obtenir de l'aide.

Attention : Les changements ou modifications non expressément approuvés par la partie responsable de la conformité peuvent annuler le droit de l'utilisateur à faire fonctionner l'équipement.

#### Déclaration d'Exposition aux Radiations de la FCC

This equipment complies with FCC radiation exposure limits set forth for an uncontrolled environment. This equipment should be installed and operated with minimum distance 20cm between the radiator and your body.

#### Déclarations de Conformité à l'ISED

L'émetteur/récepteur exempt de licence contenu dans le présent appareil est conforme aux CNR d'Innovation, Sciences et Développement économique Canada applicables aux appareils radio exempts de licence. L'exploitation est autorisée aux deux conditions suivantes :

(1) L' appareil ne doit pas produire de brouillage;

(2) L'appareil doit accepter tout brouillage radioélectrique subi, même si le brouillage est susceptible d'en compromettre le fonctionnement.

#### Déclaration d'Exposition aux Rayonnements de l'ISED

Cet équipement est conforme aux limites d'exposition aux radiations IC CNR-102 établies pour un environnement non contrôlé. Cet équipement doit être installé et utilisé avec une distance minimale de 20 cm entre le radiateur et votre corps. Cet émetteur ne doit pas être colocalisé ou fonctionner en conjonction avec une autre antenne ou un autre émetteur.

# **C E** Déclaration de Conformité Simplifiée de l'UE

Reolink déclare que ce dispositif est conforme aux exigences essentielles et aux autres dispositions pertinentes de la directive 2014/53/UE et de la directive 2014/30/UE.

#### Fréquence de Fonctionnement du WiFi

FRÉQUENCE DE FONCTIONNEMENT : 2,4 GHz EIRP < 20dBm 5 GHz EIRP < 20dBm 5,8 GHz EIRP < 14dBm

| UK |  |
|----|--|

Les fonctions des systèmes d'accès sans fil, y compris les réseaux locaux radio (WAS/RLAN) dans la bande 5150-5350 MHz pour cet appareil sont limitées à une utilisation en intérieur dans tous les pays de l'Union européenne (BE/BG/CZ/DK/DE/EE/IE/EL/ES/FR/HR/ IT/CY/ LV/LT/LU/HU/MT/NL/AT/PL/PT/RO/SI/SK/FI/SE/TR/N O/CH/IS/LI/UK(NI)).

### Élimination Correcte de ce produit

Ce symbole indique que ce produit ne doit pas être jeté avec les autres déchets ménagers. dans l'ensemble de l'UE. Pour prévenir tout risque d'atteinte à l'environnement ou à la santé humaine résultant d'une élimination incontrôlée des déchets, recyclez-les de manière responsable pour promouvoir la réutilisation durable des ressources matérielles. Pour restituer votre appareil usagé, merci d'utiliser les systèmes de retour et de collecte ou de contacter le détaillant où le produit a été acheté. Celui-ci pourra prendre en charge ce produit pour le recycler dans le respect de l'environnement.

#### Garantie Limitée

Ce produit est assorti d'une garantie limitée de 2 ans qui n'est valable que s'il est acheté dans la boutique officielle de Reolink ou auprès d'un revendeur agréé par Reolink. Pour en savoir plus : https://reolink.com/warranty-and-return/.

#### Conditions et Confidentialité

L'utilisation du produit est soumise à l'acceptation des Conditions d'Utilisation et de la Politique de Confidentialité de reolink.com. Tenir hors de portée des enfants.

# Contenuto

| Dentro la Confezione 38                                        |
|----------------------------------------------------------------|
| Introduzione Telecamera ······39                               |
| Preparare la Telecamera ······40                               |
| Installare la Telecamrea · · · · · · · · · · · · · · · · · · · |
| Risoluzione Problemi · · · · · · · · · · · · · · · · · · ·     |
| Avviso di Conformità · · · · · · · · · · · · · · · · · · ·     |

# **Dentro la Confezione**

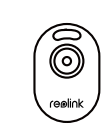

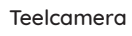

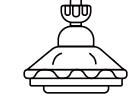

Staffa di

Sicurtezza

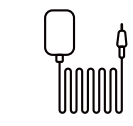

Adattatore

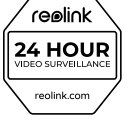

Cartello di Sorveglianza

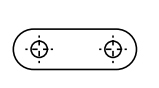

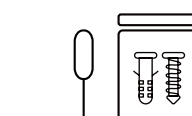

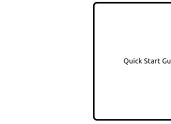

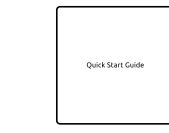

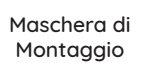

Confezione di viti

Guida Rapida

## Introduzione Telecamera

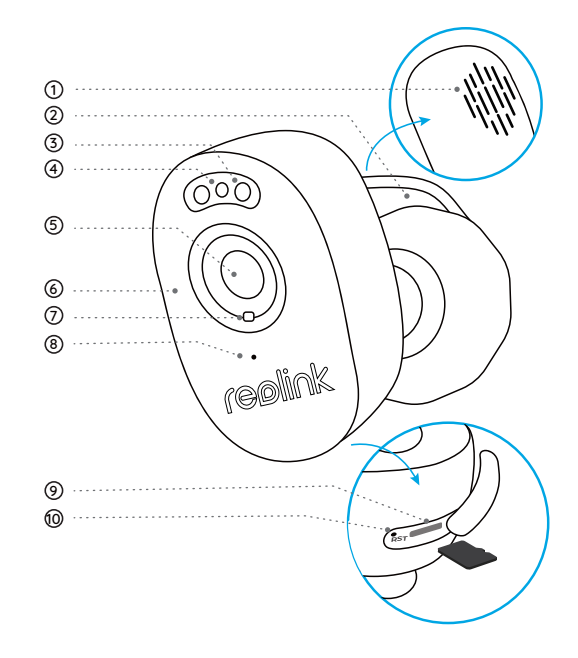

Altoparlante

Cavo di Alimentazione

③ Faretto

#### ④ LED di Stato

Lampeggiante: connessione WiFi non riuscita Acceso: la telecamera si sta avviando/la connessione WiFi è riuscita

⑤ Lente

6 LED IR

🗇 Sensore Luce Diurna

⑧ Microfono Incorporato

Slot Scheda microSD

🕲 Pulsante di Reset

Premere per più di cinque secondi per ripristinare le impostazioni predefinite del dispositivo.
Tenere sempre il tappo di gomma ben chiuso.

# Preparare la Telecamera

#### Impostare la Telecamera sul Telefono

Passaggio 1 Scansiona per scaricare l'app Reolink dall'App Store o da Google Play Store.

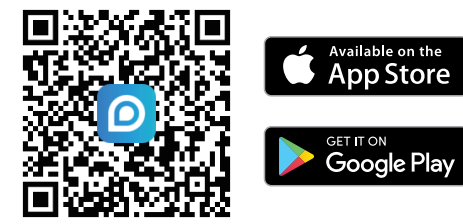

Passaggio 2 Accendere la telecamera.

Passaggio 3 Avvia l'app Reolink, fai clic sul pulsante "
 "
 "
 "
 nell'angolo in alto a destra per aggiungere la telecamera.

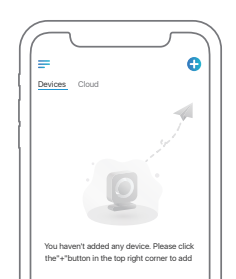

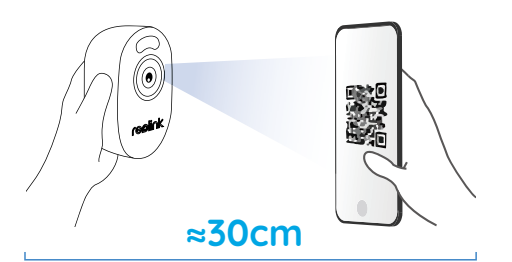

Passaggio 4 Seguire le istruzioni visualizzate per completare la configurazione iniziale.

#### Impostasre la Telecamera su PC (Opzionale)

Passaggio 1 Scaricare e installare il client Reolink. Vai su https://reolink.com > Supporto > App e client

Passaggio 2 Accendere la telecamera.

Passaggio 3 Avviare il client Reolink. Fare clic sul pulsante " 🕂 " e inserire il numero UID della telecamera per aggiungerla.

Passaggio 4 Seguire le istruzioni visualizzate per completare la configurazione iniziale.

### Installare la Telecamera

#### Consigli di Installazione

• Non rivolgere la telecamera verso alcuna fonte di luce.

• Non puntare la telecamera verso una finestra di vetro. Oppure potrebbe risultare in una scarsa qualità dell'immagine a causa dell'abbagliamento della finestra causato da LED a infrarossi, luci ambientali o spie di stato.

• Non posizionare la telecamera in un'area ombreggiata e puntarla verso un'area ben illuminata. Oppure potrebbe risultare in una scarsa qualità dell'immagine. Per garantire la migliore qualità dell'immagine, le condizioni di illuminazione sia della telecamera che dell'oggetto da catturare devono essere le stesse.

• Per garantire una migliore qualità dell'immagine, si consiglia di pulire di tanto in tanto l'obiettivo con un panno morbido.

• Assicurarsi che le porte di alimentazione non siano direttamente esposte all'acqua o all'umidità e non siano bloccate da sporco o altri elementi.

• Non installare la telecamera in luoghi in cui pioggia e neve possono colpire direttamente l'obiettivo.

#### Installare la Telecamera

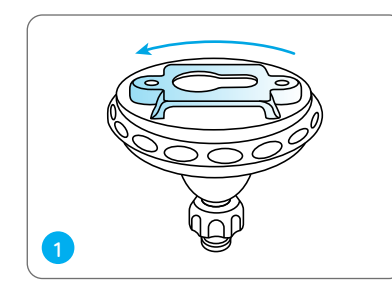

Ruotare per separare le parti dalla staffa.

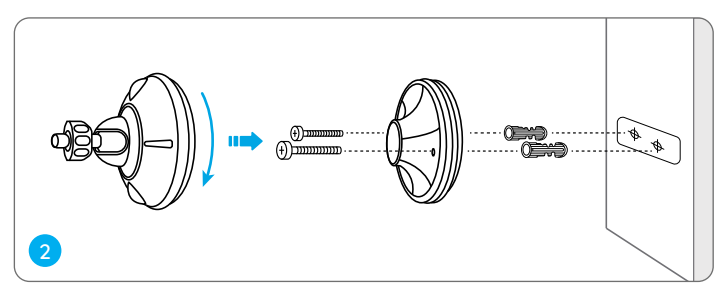

Praticare i fori secondo la maschera di montaggio e avvitare la base della staffa alla parete. Successivamente, collega l'altra parte della staffa alla base.

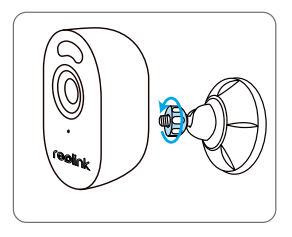

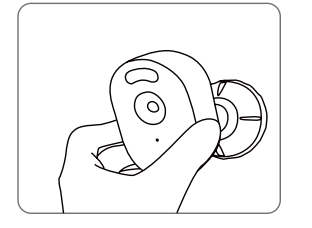

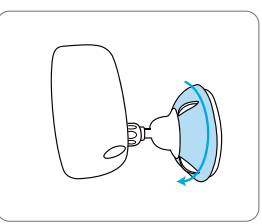

Fissare la telecamera alla staffa ruotando in senso antiorario la vite identificata nella tabella.

Regolare l'angolazione della telecamera per ottenere il miglior campo visivo. Fissare la telecamera ruotando in senso orario la parte sulla staffa identificata nella tabella.

NOTA: per regolare l'angolazione della telecamera, allentare la staffa ruotando la parte superiore in senso antiorario.

# **Risoluzione Problemi**

#### I LED a Infrarossi Smettono di Funzionare

Se i LED a infrarossi della telecamera smettono di funzionare, provare le seguenti soluzioni:

- Abilitare le luci a infrarossi nella pagina Impostazioni dispositivo tramite l'app/client Reolink.
- Controllare se la modalità Giorno/Notte è abilitata e impostare le luci a infrarossi automatiche di notte sulla pagina Visualizzazione dal vivo tramite l'app/client Reolink.
- Aggiornare il firmware della tua telecamera alla versione più recente.
- Ripristinare la telecamera alle impostazioni di fabbrica e verificare nuovamente le impostazioni della luce a infrarossi.

Se questi non funzionano, contattare il supporto Reolink https://support.reolink.com/.

#### Impossibile Aggiornare il Firmware

Se non si riesce ad aggiornare il firmware della telecamera, provare le seguenti soluzioni:

- Controllare il firmware corrente della telecamera e vedere se è quello più recente.
- Assicurarsi di scaricare il firmware corretto dal Download Center.
- Assicurati che il tuo PC funzioni su una rete stabile.

Se questi non funzionano, contatta il supporto Reolink https://support.reolink.com/.

# Impossibile eseguire la scansione del codice QR sullo smartphone

Se non riesci a scansionare il codice QR sul tuo smartphone, prova le seguenti soluzioni: • Controllare se la pellicola protettiva sulla telecamera è stata rimossa.

- Rivolgere la telecamera verso il codice QR e mantenere una distanza di scansione di circa 20-30 cm.
- Assicurarsi che il codice QR sia ben illuminato.

# Avviso di Conformità

#### Dichiarazione di Conformità FCC

Questo dispositivo è conforme alla Parte 15 delle Norme FCC. Il funzionamento è soggetto alle seguenti due condizioni: (1) questo dispositivo non può causare interferenze dannose e (2) questo dispositivo deve accettare qualsiasi interferenza ricevuta, comprese le interferenze che potrebbero causare un funzionamento indesiderato.

Nota: questa apparecchiatura è stata testata ed è risultata conforme ai limiti dei dispositivi digitali di Classe B, ai sensi della Parte 15 delle norme FCC. Questi limiti sono progettati per fornire una protezione ragionevole contro interferenze dannose in un'installazione residenziale. Questa apparecchiatura genera, utilizza e può irradiare energia in radiofrequenza e, se non installata e utilizzata in conformità con le istruzioni, può causare interferenze dannose alle comunicazioni radio. Tuttavia, non vi è alcuna garanzia che non si verifichino interferenze in una particolare installazione. Se questa apparecchiatura causa interferenze dannose alla ricezione radiofonica o televisiva, cosa che può essere determinata spegnendo e accendendo l'apparecchiatura, si consiglia all'utente di provare a correggere l'interferenza adottando una o più delle seguenti misure:

• Riorientare o riposizionare l'antenna ricevente.

• Aumentare la distanza tra l'apparecchiatura e il ricevitore.

• Collegare l'apparecchiatura ad una presa su un circuito diverso da quello a cui è collegato il ricevitore.

Consultare il rivenditore o un tecnico radio/TV esperto per assistenza.

Attenzione: cambiamenti o modifiche non espressamente approvati dalla parte responsabile della conformità potrebbero invalidare il diritto dell'utente a utilizzare l'apparecchiatura.

#### Dichiarazione FCC sull'Esposizione alle Radiazioni

Questa apparecchiatura è conforme ai limiti di esposizione alle radiazioni FCC stabiliti per un ambiente non controllato. Questa apparecchiatura deve essere installata e utilizzata con una distanza minima di 20 cm tra il radiatore e il corpo.

#### Dichiarazioni di Conformità ISED

Questo dispositivo contiene trasmettitori/ricevitori esenti da licenza conformi agli RSS esenti da licenza del Canada per l'innovazione, la scienza e lo sviluppo economico. Il funzionamento è soggetto alle seguenti due condizioni:

(1) Questo dispositivo non può causare interferenze.

(2) Questo dispositivo deve accettare qualsiasi interferenza, comprese le interferenze che potrebbero causare un funzionamento indesiderato del dispositivo.

L'émetteur/récepteur exempt de licence contenu dans le présent appareil est conforme aux CNR d'Innovation, Sciences et Développement économique Canada applicables aux appareils radio exempts de licence. L'exploitation est autorisée aux deux conditions suivantes :

(1) L' appareil ne doit pas produire de brouillage;

(2) L'appareil doit accepter tout brouillage radioélectrique subi, même si le brouillage est susceptible d'en compromettre le fonctionnement.

#### Dichiarazione ISED sull'Asposizione alle Radiazioni

Questa apparecchiatura è conforme ai limiti di esposizione alle radiazioni IC RSS-102 stabiliti per un ambiente non controllato. Questa apparecchiatura deve essere installata e utilizzata mantenendo una distanza minima di 20 cm tra il radiatore e il corpo.Cet équipement est conforme aux limites d'exposition aux radiations IC CNR-102 établies pour un environnement non contrôlé. Cet équipement doit être installé et utilisé avec une distance minimale de 20 cm entre le radiateur et votre corps. Cet émetteur ne doit pas être colocalisé ou fonctionner en conjonction avec une autre antenne ou un autre émetteur.

# **C E** Dichiarazione di conformità UE semplificata

Reolink dichiara che questo dispositivo è conforme ai requisiti essenziali e ad altre disposizioni pertinenti della Direttiva 2014/53/UE e della Direttiva 2014/30/UE.

#### Frequenza Operativa Wi-Fi

FREQUENZA OPERATIVA: 2.4 GHz EIRP < 20dBm 5 GHz EIRP < 20dBm 5.8GHz EIRP < 14dBm

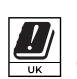

Le funzioni dei sistemi di accesso wireless, comprese le reti radio locali (WAS/RLAN) nella banda 5150-5350 MHz per questo dispositivo sono limitate all'uso interno solo in tutti i paesi dell'Unione Europea(BE/BG/CZ/DK/DE/EE/IE/EL/ES/FR/HR/IT/CY/LV/LT/LU/HU/MT/ NL/AT/PL/PT/RO/SI/SK/FI/SE/TR/N O/CH/IS/LI/UK(NI)

# Smaltimetno Corretto di Questo Prodotto

Questo marchio indica che questo prodotto non deve essere smaltito con gli altri rifiuti domestici. in tutta l'UE. Per prevenire possibili danni all'ambiente o alla salute umana derivanti dallo smaltimento incontrollato dei rifiuti, riciclarli in modo responsabile per promuovere il riutilizzo sostenibile delle risorse materiali. Per restituire il tuo dispositivo usato, utilizza i sistemi di restituzione e ritiro o contatta il rivenditore dove è stato acquistato il prodotto. Possono portare questo prodotto per un riciclaggio sicuro per l'ambiente

#### Garanzia Limitata

Questo prodotto viene fornito con una garanzia limitata di 2 anni valida solo se acquistato dal negozio ufficiale Reolink o da un rivenditore autorizzato Reolink. Saperne di più:https://reolink. com/warranty-and-return/.

#### Termini e Privacy

L'utilizzo del prodotto è soggetto all'accettazione dei Termini di Servizio e dell'Informativa sulla Privacy su reolink.com. Tenere fuori dalla portata dei bambini.

# Contenido

| Volumen de suministro · · · · · · · · · · · · · · · · · · · |
|-------------------------------------------------------------|
| Introducción a la cámara·····51                             |
| Configurar la cámara                                        |
| Instalar la cámara ······53                                 |
| Resolución de problemas······56                             |
| Notificación de cumplimiento                                |

# Volumen de suministro

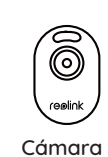

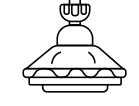

Soporte de

seguridad

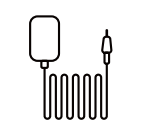

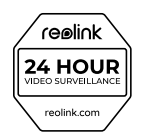

Adaptador de corriente

Señal de vigilancia

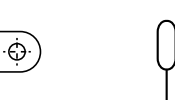

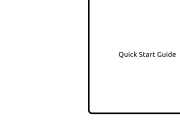

Guía de inicio rápido

. ص ·.

Plantilla de montaje

Paquete de tornillos

## Introducción a la cámara

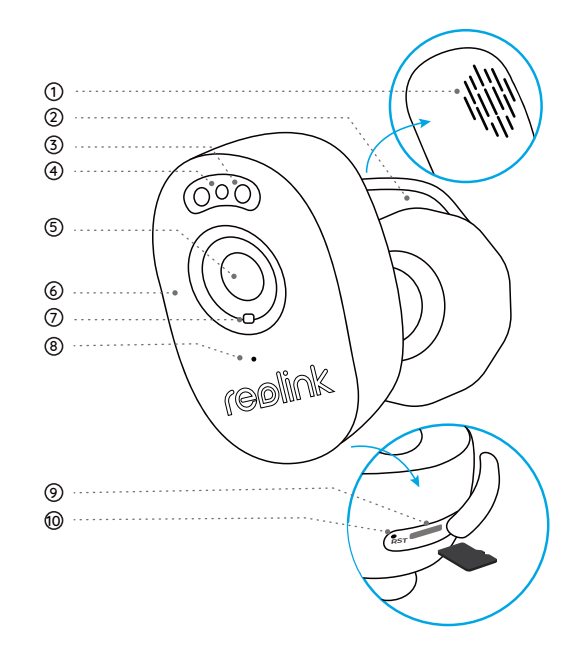

# Altavoz Cable de alimentación

③ Foco

#### ④ LED de estado

Parpadeando: Conexión WiFi fallida Encendido: La cámara se está iniciando/Conexión WiFi correcta

⑤ Lente

6 LEDs IR

🗇 Sensor de luz diurna

⑧ Micrófono incorporado

Ranura para tarjetas microSD

🕲 Botón de restablecimiento

 Pulse durante más de cinco segundos para restablecer los ajustes predeterminados del dispositivo.
 Mantenga siempre bien cerrado el tapón de goma.

# Configurar la cámara

#### Configurar la cámara en el teléfono

Paso 1 Escanee para descargar la aplicación Reolink desde la App Store o Google Play Store.

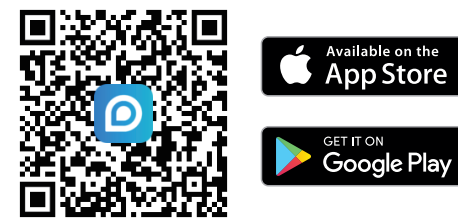

Paso 2 Encienda la cámara.

Paso 3 Inicie la aplicación Reolink, pulse el botón " 🛨 " en la esquina superior derecha para añadir la cámara.

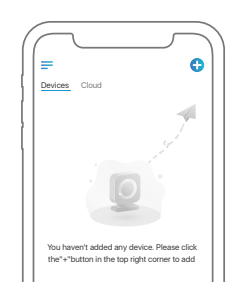

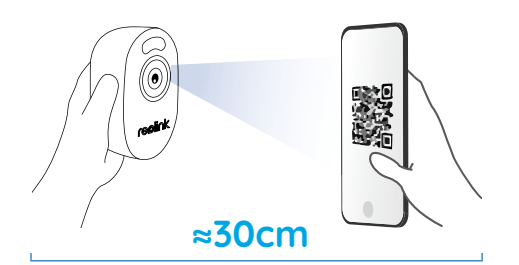

Paso 4 Siga las instrucciones en pantalla para finalizar la configuración inicial.

#### Configurar la cámara en el PC (Opcional)

Paso 1 Descargue e instale el Cliente Reolink. Vaya a https://reolink.com > Support > App & Client Paso 2 Encienda la cámara.

Paso 3 Inicie el Cliente Reolink. Haga clic en el botón "🕂" e introduzca el número UID de la cámara para añadirla.

Paso 4 Siga las instrucciones en pantalla para finalizar la configuración inicial.

## Instalar la cámara

#### Consejos de instalación

• No oriente la cámara hacia ninguna fuente de luz.

• No oriente la cámara hacia una ventana de cristal. De lo contrario, podría producirse una mala calidad de imagen debido al deslumbramiento de la ventana por los LED infrarrojos, las luces ambientales o las luces de estado.

• No coloque la cámara en una zona sombreada y la oriente hacia una zona bien iluminada. De lo contrario, podría obtener una calidad de imagen deficiente. Para garantizar la mejor calidad de imagen, las condiciones de iluminación tanto de la cámara como del objeto de captura deberán ser las mismas.

• Para garantizar una mejor calidad de imagen, se recomienda limpiar el objetivo con un paño suave de vez en cuando.

• Asegúrese de que los puertos de alimentación no estén expuestos directamente al agua o a la humedad y de que no estén bloqueados por suciedad u otros elementos.

• No instale la cámara en lugares donde la lluvia y la nieve puedan golpear directamente el objetivo.

#### Montar la cámara

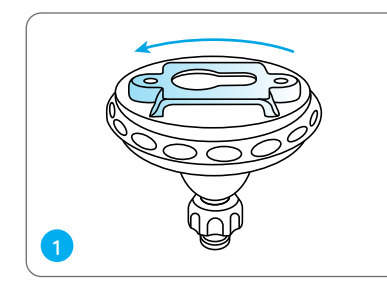

Gire para separar las piezas del soporte.

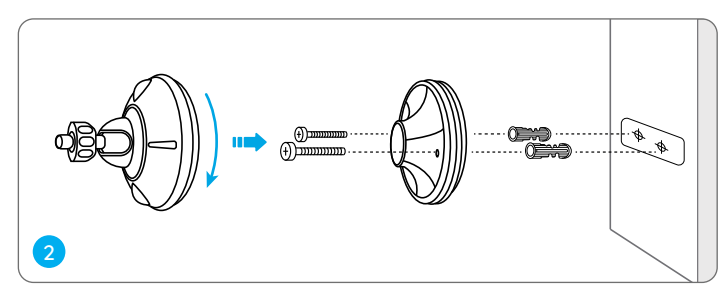

Taladre los agujeros de acuerdo con la plantilla de agujeros de montaje y atornille la base del soporte a la pared. A continuación, fije la otra parte del soporte a la base.

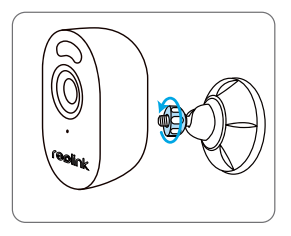

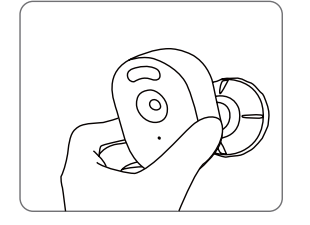

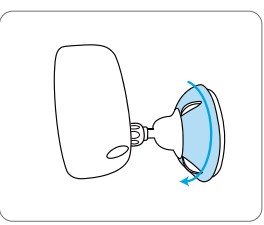

Fije la cámara al soporte girando el tornillo identificado en el gráfico en el sentido contrario a las agujas del reloj. Ajuste el ángulo de la cámara para obtener el mejor campo de visión. Fije la cámara girando la pieza del soporte que aparece identificada en el gráfico en el sentido de las agujas del reloj.

NOTA: Para ajustar el ángulo de la cámara, afloje el soporte girando la parte superior en sentido contrario a las agujas del reloj.

# Resolución de problemas

# Los LEDs infrarrojos dejan de funcionar

Si los LEDs infrarrojos de su cámara dejan de funcionar, pruebe las siguientes soluciones:

- Habilite las luces infrarrojas en la página de configuración del dispositivo a través de la aplicación/cliente Reolink.
- Compruebe si el modo Día/Noche está activado y configure las luces infrarrojas automáticas por la noche en la página Vista en directo a través de Reolink App/Client.
- Actualice el firmware de su cámara a la última versión.
- Restaure la cámara a los ajustes de fábrica y compruebe de nuevo los ajustes de la luz infrarroja.

Si no funciona, póngase en contacto con el soporte de Reolink https://support.reolink.com/.

# No se ha podido actualizar el firmware

Si no consigue actualizar el firmware de la

cámara, pruebe las siguientes soluciones:

- Compruebe el firmware actual de la cámara y vea si es el más reciente.
- Asegúrese de descargar el firmware correcto del centro de descargas.

• Asegúrese de que su PC funciona en una red estable.

Si no funciona, póngase en contacto con el soporte de Reolink https://support.reolink.com/.

# No se ha podido escanear el código QR en el smartphone

Si no consigue escanear el código QR en su smartphone, pruebe las siguientes soluciones: • Compruebe si se ha retirado la película pro-

tectora de la cámara.

- Oriente la cámara hacia el código QR y mantenga una distancia de escaneado de unos 20-30 cm.
- Asegúrese de que el código QR esté bien iluminado.

# Notificación de cumplimiento

#### Declaración de conformidad de la FCC

Este dispositivo cumple con la Parte 15 de las normas de la FCC. Su funcionamiento está sujeto a las dos condiciones siguientes:

(1) este dispositivo no puede causar interferencias perjudiciales, y (2) este dispositivo debe aceptar cualquier interferencia recibida, incluidas las interferencias que puedan causar un funcionamiento no deseado.

Nota: Este equipo ha sido probado y se ha determinado que cumple los límites establecidos para un dispositivo digital de Clase B, de conformidad con la Parte 15 de las normas de la FCC. Estos límites están diseñados para proporcionar una protección razonable contra interferencias perjudiciales en una instalación residencial. Este equipo genera, utiliza y puede irradiar energía de radiofrecuencia y, si no se instala y utiliza de acuerdo con las instrucciones, puede causar interferencias perjudiciales en las comunicaciones por radio. Sin embargo, no existe ninguna garantía de que no se produzcan interferencias en una instalación concreta. Si este equipo causa interferencias perjudiciales en la recepción de radio o televisión, lo que puede determinarse apagando y encendiendo el equipo, se recomienda al usuario que intente corregir las interferencias mediante una o varias de las siguientes medidas:

- Reoriente o reubique la antena receptora.
- Aumente la separación entre el equipo y el receptor.
- Conecte el equipo a una toma de corriente de un circuito distinto al que está conectado el receptor.
- Consulte al distribuidor o a un técnico experto en radio/TV para obtener ayuda.

Cuidado: Los cambios o modificaciones no aprobados expresamente por la parte responsable del cumplimiento podrían anular la autoridad del usuario para utilizar el equipo.

#### Declaración de exposición a la radiación de la FCC

Este equipo cumple los límites de exposición a la radiación establecidos por la FCC para un entorno no controlado. Este equipo debe instalarse y utilizarse con una distancia mínima de 20 cm entre el radiador y su cuerpo.

#### Declaraciones de conformidad ISED

Este dispositivo contiene transmisor(es)/receptor(es) exento(s) de licencia que cumple(n) con los RSS exentos de licencia de Innovación, Ciencia y Desarrollo Económico de Canadá. Su funcionamiento está sujeto a las dos condiciones siguientes:

(1) Este dispositivo no puede causar interferencias.

(2) Este dispositivo debe aceptar cualquier interferencia, incluidas las que puedan causar un funcionamiento no deseado del dispositivo.

L'émetteur/récepteur exempt de licence contenu dans le présent appareil est conforme aux CNR d'Innovation, Sciences et Développement économique Canada applicables aux appareils radio exempts de licence. L'exploitation est autorisée aux deux conditions suivantes :

(1) L' appareil ne doit pas produire de brouillage;

(2) L'appareil doit accepter tout brouillage radioélectrique subi, même si le brouillage est susceptible d'en compromettre le fonctionnement.

#### Declaración de exposición a la radiación ISED

Este equipo cumple los límites de exposición a la radiación IC RSS-102 establecidos para un entorno no controlado. Este equipo debe instalarse y utilizarse con una distancia mínima de 20 cm entre el radiador y su cuerpo.

Cet équipement est conforme aux limites d'exposition aux radiations IC CNR-102 établies pour un environnement non contrôlé. Cet équipement doit être installé et utilisé avec une distance minimale de 20 cm entre le radiateur et votre corps. Cet émetteur ne doit pas être colocalisé ou fonctionner en conjonction avec une autre antenne ou un autre émetteur.

# Declaración de conformidad simplificada de la UE

Reolink declara que este dispositivo cumple los requisitos esenciales u otras disposiciones pertinentes de la Directiva 2014/53/UE y la Directiva 2014/30/UE.

#### Frecuencia de funcionamiento WiFi

FRECUENCIA DE FUNCIONAMIENTO : 2.4 GHz EIRP < 20 dBm5 GHz EIRP < 20dBm 58GHz FIRP < 14dBm

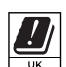

Las funciones de los sistemas de acceso inalámbrico, incluidas las redes de área local por radio (WAS/RLAN) dentro de la banda 5150-5350 MHz para este dispositivo están restringidas al uso en interiores únicamente dentro de todos los países de la Unión Europea (BE/BG/CZ/DK/DE/EE/IE/EL/ES/FR/HR/ IT/CY/LV/LT/LU/HU/MT/NL/AT/PL/PT/RO/SI/ SK/FI/SE/TR/N O/CH/IS/LI/UK(NI)

# Eliminación correcta de este producto

Esta marca indica que este producto no debe desecharse con otros residuos domésticos, en toda la UE. Para evitar posibles daños al medio ambiente o a la salud humana derivados de la eliminación incontrolada de residuos, recíclelo de forma responsable para promover la reutilización sostenible de los recursos materiales. Para devolver su dispositivo usado, utilice los sistemas de devolución y recogida o póngase en contacto con el establecimiento donde adquirió el producto. Ellos pueden llevarse este producto para reciclarlo de forma segura para el medio ambiente.

#### Garantía limitada

Este producto tiene una garantía limitada de 2 años que sólo es válida si se adquiere en la tienda oficial de Reolink o en un distribuidor autorizado de Reolink. Más información: https://reolink.com/warranty-and-return/.

#### Términos y privacidad

El uso del producto está sujeto a su aceptación de los Términos y Condiciones del Servicio y la Política de Privacidad en reolink.com. Manténgalo fuera del alcance de los niños.